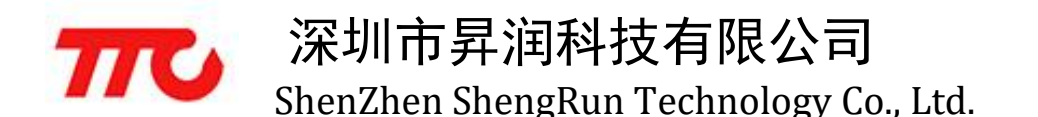

# 2541 触摸屏手环操作说明

点亮屏幕

单击手环触摸屏,可以点亮手环显示屏。如果 8 秒内没有触摸手环按键操作,屏幕 会自动灭掉,再次单击触摸屏可以重新点亮屏幕。(手环屏幕亮着的时候,可以加快 APP 搜索连接手环的速度。)

### 菜单

点亮手环屏幕后,手环屏幕显示"时间"、"跑步"、"走路"、"睡眠"、"卡路里"、"里程"、"目标百分比""拍照/查找"界面,单击循环切换。

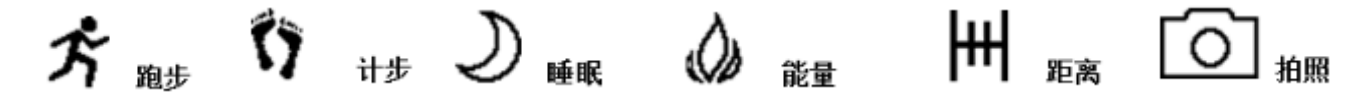

界面

1、"时间"界面显示当前的日期、时间和电量。(手环与 APP 连接时会自动同步时间)

2、"跑步"界面显示跑步的步数;

3、"走路"界面显示走路的步数;

4、"睡眠"界面显示用户的深睡时长、浅睡时长、睡眠质量;(在 APP 里设置开始 时间和结束时间可以更准确的计算深睡和浅睡时长)

5、"卡路里"界面显示总运动步数消耗的卡路里;

6、"里程"界面显示总运动的里程;(可以在 APP 设置个人身高、体重、目标步数 等可以更准确的计算里程和卡路里)

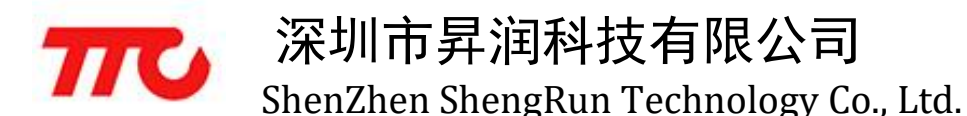

7、"目标百分比"界面显示完成目标的百分比。(可以在 APP 设置目标运动步数)

8、"拍照/查找"界面,在连接 APP 时,当 APP 界面在拍照界面时长按手环触摸按键 3S 可以控制手机拍照;当 APP 界面不在拍照界面时长按手环触摸按键 3S 可以查找手机。

### 其他功能

1、来电、短信提醒:当手环连接 APP 打开提醒功能后,手机有来电或短信,手环 会震动提醒并显示对应的图标。(注:IOS 平台没有短信提醒功能)

# 🖂 <sub>短信</sub> 📞 <sub>来电</sub>

2、闹钟提醒功能:手环连接 APP 设置闹钟提醒时间后,到了设置的时间手环会震动提醒并显示对应的图标。

# 🕒 🖷

3、查找手环功能:当手环连接 APP 时, APP 可以点击查找按钮,此时手环会震动提醒。

4、防丢功能:在 APP 把防丢功能打开,当手环与手机断开连接时,手环会震动提醒, APP 响铃提醒。

5、注:当 APP 和手环解除绑定时,手环的计步数据和睡眠数据都会重置。

## 2541 触摸手环 APP 操作说明

1、前往"设置">"蓝牙"中打开手机蓝牙

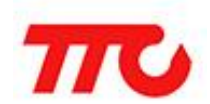

深圳市昇润科技有限公司

| ShenZhen S | hengRun | Techno | logy | <b>Co.,</b> ] | Ltd |
|------------|---------|--------|------|---------------|-----|
|            |         |        |      |               |     |

| < 设置 | 蓝牙 |  |
|------|----|--|
|      |    |  |
| 蓝牙   |    |  |

2、安装应用后点击应用图标运行 APP

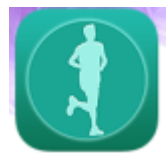

(1)

3、注册登录:点击注册按钮(图1)按提示输入信息注册后登录帐号进入 APP 界面

(图2)。

| 登录          | <b>く</b> 登录 注册 | ✔ 设置 搜索设备 打                 | <sup>费索</sup> 取消 我的手环          |
|-------------|----------------|-----------------------------|--------------------------------|
| <b>学</b> 机号 | 用户名            | SH#HYSH_V20<br>44a6e507022a | all                            |
|             | 手机号获取验证码       | SH#HYSH_V20<br>44a6e5035731 | all                            |
|             | 验证码            | SH#HYSH_V20<br>44a6e5070231 |                                |
| 密码          | 密码             | SH#HYSH_V20<br>44a6e5035765 | 当时却定时于环分。<br>44:A6:E5:07:02:31 |
| 登录          | 性别             | 44a6e50701f2                | 解除绑定                           |
| 注册 忘记密码?    | 身高             |                             | 手环丢失或损坏?强制解绑                   |
|             | 体重             |                             |                                |
|             | 出生日期           |                             |                                |
|             | ✔ 我同意注册许可 提交注册 |                             |                                |
|             |                |                             |                                |

(2)

4、绑定手环:在设置界面点击"我的手环"进入搜索界面(图3),点击搜索按钮会 自动搜索到附近的手环,点击需要连接的手环设备会自动绑定连接手环,连接成功后会 显示已连接手环的 MAC 地址、电量等信息(图4)。(注:一个手环只能被一个帐号绑定, 当手环被其他帐号绑定后只有解绑才能被其他的帐号再次绑定)

(3)

5、运动界面 (图 5): 手环连接 APP 后会自动同步运动数据到 APP 界面,显示总运动步数、完成目标百分比、步行步数及对应的里程和卡路里、跑步步数及对应的里程和

(4)

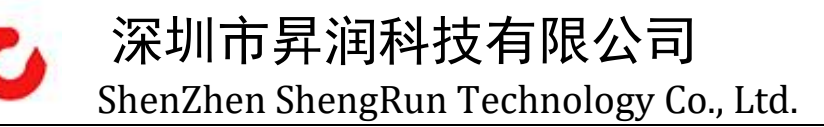

#### 卡路里。

6、睡眠界面 (图6): 手环连接 APP 后会自动同步睡眠数据到 APP 界面,显示当前睡眠时间及对应的深睡、浅睡和睡眠质量,昨晚睡眠时间及对应深睡、浅睡和睡眠质量。

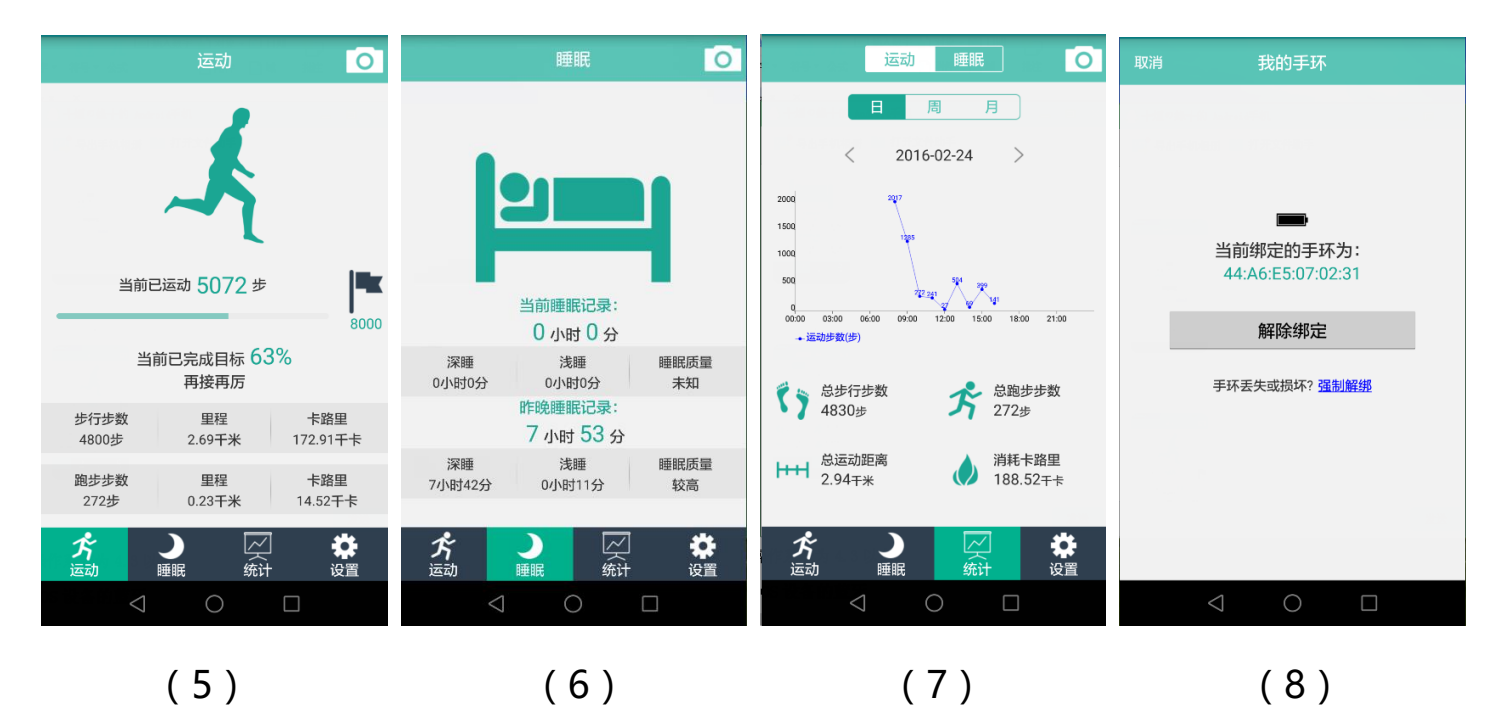

7、统计界面 (图7):默认显示当天的每个时间点的运动数据及当天的总步行步数、 总跑步步数、总运动距离和消耗的卡路里。也可以查看以前的运动数据及睡眠数据,可 以以日、周、月的形式查看。

### 设置界面

① 我的手环(图8):在连接状态点击解除绑定按钮,会解除该手环与该帐号的绑定状态,并清除手环上的数据。当未连接时点击强制解绑会清除 APP 上的数据,可以再去搜索连接另外的手环。

② 个人信息(图9):可以设置目标步数、性别、出生日期、身高、体重、修改当前帐号的密码及退出当前帐号。

③ 睡眠设置 (图 10): 可以设置开始睡眠时间和结束睡眠时间, 可以更准确的计

深圳市昇润科技有限公司 ShenZhen ShengRun Technology Co., Ltd.

算睡眠时间和睡眠质量。

④ 闹钟界面 (图 11): 可以设置闹钟的周期及时间,保存后到了设定的时间手环 会震动提示。

⑤ 防丢查找 (图 12):打开防丢开关后可以设置距离,当超出设定的距离后 APP 会响铃提醒,断线后也会提醒。在连接状态点击查找按钮,手环会震动,提示查找的对 应手环。

| く 返回 个人信息                   | く 返回 睡眠设置                   | く返回    闹钟                   | く 返回 防丢查找                   |
|-----------------------------|-----------------------------|-----------------------------|-----------------------------|
| 用户名    文庆                   | 开始睡眠时间                      | 06:30<br>每天                 | 防丟                          |
| 目标设定 8000步 >                | 22 59                       | 06:30                       | 距离设置                        |
| 性别 男 >                      | 23 : 00                     | 每天<br>06:30                 | •                           |
| 出生日期 1988-11-06 >           | 00 01                       | 每天                          |                             |
| 身高 170cm >                  | 结束睡眠时间                      | 06:30<br>每天                 | 查找                          |
| 体重 62kg >                   | 06 59                       |                             |                             |
| 修改密码 >                      | 07 : 00                     |                             |                             |
| 退出当前账号 >                    | 08 01                       |                             |                             |
|                             | 保存                          |                             |                             |
| $\triangleleft$ O $\square$ | $\triangleleft$ O $\square$ | $\triangleleft$ O $\square$ | $\triangleleft$ O $\square$ |
| (9)                         | (10)                        | (11)                        | (12)                        |

⑥ 来电短信提醒(图13):打开来电短信提醒开关后,当手环与 APP 连接时,手 机有短信或电话时手环会震动提醒。(IOS 只有来电提醒)

| 来电、短信提醒 | 固件版本 | V1.9.4 > | 应用版本 V1.4.8 | > |
|---------|------|----------|-------------|---|
| (13)    | ( 14 | )        | (15)        |   |

⑦ 固件升级(图14):点击固件版本,如果有更新会提示用户是否更新,否则提示已经是最新版本。

⑧ 应用升级(图15):点击应用版本,如果有更新会提示用户是否更新,否则提示已经是最新版本。

5 / 5